### UNIVERSIDADE FEDERAL DE SANTA CATARINA PROGRAMA DE PÓS-GRADUAÇÃO EM JORNALISMO

## Processo Seletivo 2021

# Instruções para a Segunda Fase Prova de Conhecimentos Específicos

Este é um passo-a-passo para candidatos e candidatas às vagas de Mestrado e Doutorado do PPGJOR/UFSC. Siga as orientações para realizar a Segunda Fase:

- 1. A prova será submetida ao sistema eletrônico da revista *Estudos em Jornalismo e Mídia (EJM)* (https://periodicos.ufsc.br/index.php/jornalismo/index).
- 2. A prova acontece no dia 28 de abril, começa às 14 horas e você tem três horas e meia para concluir e inseri-la no sistema. Isto é, deve concluir a prova até as 17h30. Há uma tolerância de duas horas em caso de problemas técnicos ou de perda de conexão. **Nenhuma prova será recebida depois das 19h30**.
- 3. Na página de entrada, leia a instrução inicial ("Aplicação das provas do Processo Seletivo PPGJOR 2021", e clique em uma das opções de prova. O link levará aos enunciados da prova escolhida.

| l Arquivos Notícias Sobre -                                                              | ۵                  |  |  |
|------------------------------------------------------------------------------------------|--------------------|--|--|
| Sobre a Revista                                                                          | Idioma             |  |  |
| Publicação semestral do Programa de Pós-Graduação em Jornalismo (UFSC).                  | English            |  |  |
| Primeiro periódico brasileiro da Comunicação a adotar o DOI (Digital Object Identifier). | Español (España)   |  |  |
| São aceitos textos em português, espanhol e inglês. Qualis B1.                           | Português (Brasil) |  |  |
| Aplicação das provas do Processo Seletivo PPGJOR 2021                                    |                    |  |  |
| 2021-04-19                                                                               | Enviar Submissão   |  |  |
| A prova acontece no dia 28 de abril, das 14 às 17h30.                                    |                    |  |  |
| Todas as instruções estão no <u>tutorial da prova</u> .                                  |                    |  |  |
| Os enunciados das provas estão a seguir. Escolha apenas uma, correspondente              |                    |  |  |
| ao nível pretendido (Mestrado ou Doutorado) e à linha de pesquisa de sua                 |                    |  |  |
| inscrição:                                                                               |                    |  |  |
| # Prova Mestrado Linha Cultura e Sociedade                                               |                    |  |  |
| # Prova Mestrado Linha Tecnologias, Linguagens e Inovação                                |                    |  |  |
| # Prova Mestrado Linha Conhecimento e Profissão                                          |                    |  |  |
| # Prova <u>Doutorado Linha Cultura e Sociedade</u>                                       |                    |  |  |
| Provide the Provident Strength Strength                                                  |                    |  |  |

- 4. Leia os enunciados do arquivo escolhido e faça a prova no editor de texto de sua preferência. Utilize a bibliografia indicada no Edital do Processo Seletivo 2021, mas dê os devidos créditos quando se tratar de citações. A Comissão de Seleção se reserva o direito de utilizar softwares anti-plágio para detectar eventuais fraudes. A identificação de trechos iguais sem a devida atribuição de crédito pode levar à desclassificação do candidato ou candidata.
- 5. Use texto em corpo 12, entrelinha 1,5. Em citações recuadas, entrelinha simples. Provas de Mestrado devem ter até 80 linhas conforme as especificações acima. Provas de Doutorado devem ter até 120 linhas.
- 6. Importante: **NÃO COLOQUE SEU NOME NA PROVA**. Certifique-se que não há nenhum dado que permita a sua identificação.
- 7. Ao concluir, gere um arquivo em PDF da sua prova.
- 8. Mais uma vez, verifique se a prova está anônima, inclusive não contendo dados nas propriedades do arquivo. O anonimato é condição essencial para uma avaliação cega das provas. Caso alguma informação sobre identificação seja encontrada, o candidato ou candidata será desclassificado ou desclassificada.
- 9. Terminada a prova, é a hora de submeter o arquivo em PDF no sistema da revista EJM. No alto à direita da tela de entrada, clique em "Acesso" e faça login para entrar no sistema.

| EJM <sup>Estudos em</sup><br>Jornalismo<br>e Midia<br>Atual Arquivos Notícias Sobre -                                                                                                    | Cadastro Acesso                                             |
|----------------------------------------------------------------------------------------------------|-------------------------------------------------------------|
| <b>Sobre a Revista</b><br>Publicação semestral do <u>Programa de Pós-Graduação em Jornalismo</u> (UFSC).<br>Primeiro periódico brasileiro da Comunicação a adotar o DOI (Digital Object Identifier).<br>São aceitos textos em português, espanhol e inglês. Qualis B1.                                                                                                    | Idioma<br>English<br>Español (España)<br>Português (Brasil) |
| Revista EJM publica dossiê sobre 100 anos do rádio <sup>□</sup> 2020-12-19    Os 100 anos do rádio são tema do dossiê especial da revista Estudos em   Jornalismo e Mídia (EJM), do PPGJOR/UFSC, que acaba de ser publicada. A edição,   relativa ao segundo semestre de 2020, apresenta 20 artigos, dos quais 11 fazem   parte do especial "100 anos de Metamorfose – Rádio e Inovação", coordenado   pelas professoras Debora Cristina Lopez (UFOP) e Valci Zuculoto (UFSC) e pelo   professor Marcelo Kischinhevsky (UFR). Como elas e ele apontam na   apresentação do especial, são 11 trabalhos diversificados, que dão um panorama   da produção contemporânea de pesquisadores brasileiros da radiofonia,   convidam os leitores a pensar o meio e demonstram a vitalidade em seu   centenário. | Enviar Submissão                                            |

10. Caso você não tenha login ou senha, faça seu cadastro neste link https://periodicos.ufsc.br/index.php/jornalismo/user/register

#### 11. No lado direito, clique em "Enviar Submissão"

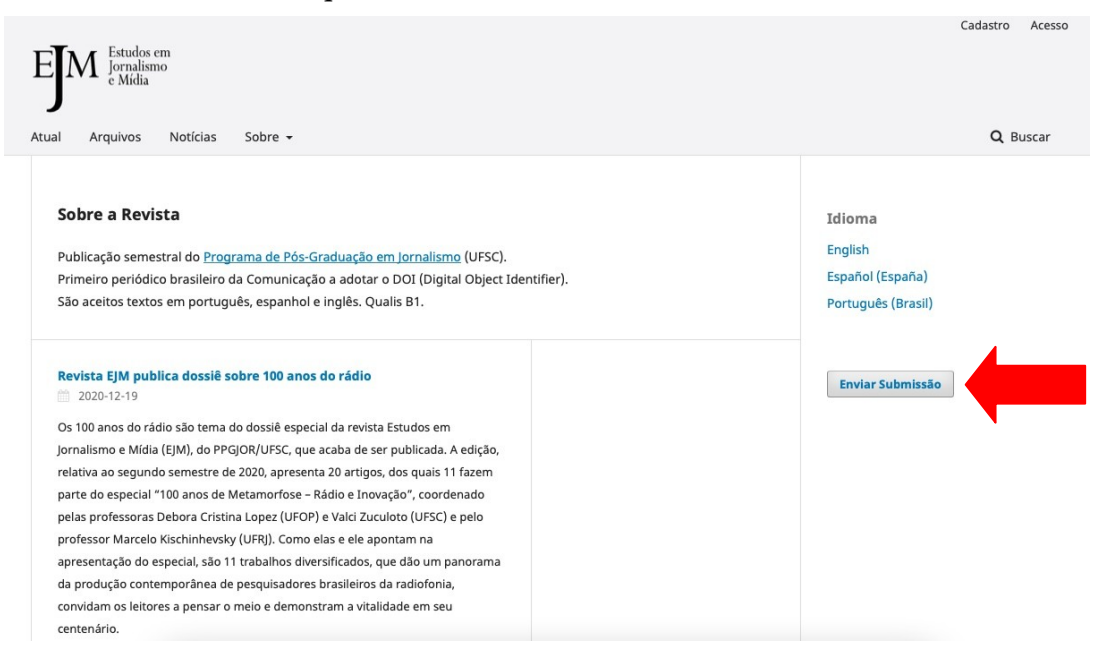

12. Na tela seguinte ("Submissões"), clique em "Fazer nova submissão"

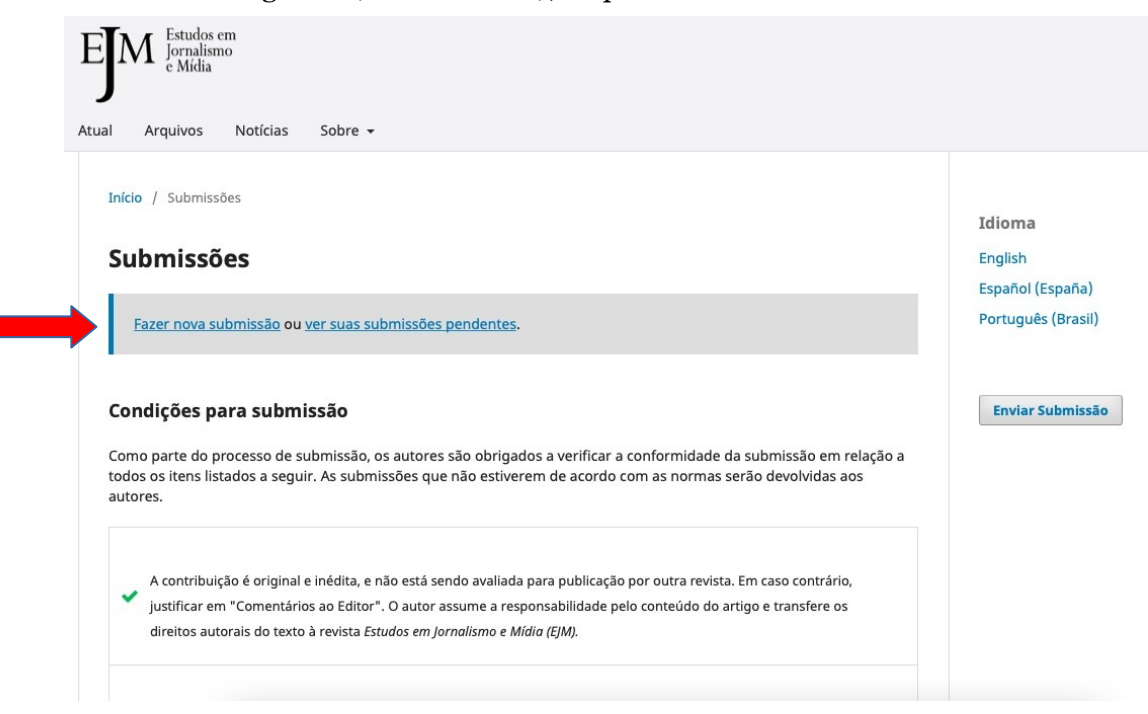

13. Na tela seguinte (Início), vá em "Seção" e escolha uma das opções, conforme o nível pretendido (Mestrado ou Doutorado) e a linha de pesquisa escolhida.

| Submeter um artigo                                                                                                    |
|----------------------------------------------------------------------------------------------------|
| 1. Início   2. Transferência do manuscrito   3. Inserir metadados   4. Confirmação   5. Próximos Passos                                                                                                    |
| Idioma da Submissão                                                                                                    |
| Português (Brasil)                                                                                                    |
| Submissões em múltiplos idiomas são aceitas. Escolha o idioma principal da submissão<br>nas opções acima. *                                                                                                    |
| Seção                                                                                                    |
| Os artigos devem ser submetidos a uma das seções do periódico. *                                                                                                    |
| <b>Requisitos para Envio de Manuscrito</b><br>Vocé deve ler e reconhecer que você completou os requisitos abaixo antes de prosseguir.                                                                                                    |
|                                                                                                    |
| A contribuição é original e inédita, e não está sendo avaliada para publicação por outra revista. Em caso contrário, justificar em "Comentários ao Editor". O autor<br>assume a responsabilidade pelo conteúdo do artigo e transfere os direitos autorais do texto à revista Estudos em Jornalismo e Midia (EJM). |
| Os arquivos estão em formato Microsoft Word, OpenOffice ou RTF e não ultrapassam 2 MegaBytes, conforme explicitado nas diretrizes.                                                                                                    |
| Todos os endereços de páginas na Internet (URLs), incluídas no texto estão ativos e prontos para clicar.                                                                                                    |
| O texto segue rigorosamente as regras das Diretrizes para Autores, descritas acima.                                                                                                    |
|                                                                                                    |
| A identificação de autoria foi removida do arquivo e da opção "Propriedades no Word", garantindo desta forma o critério de siglio da revista, caso submetido para<br>avaliação por pares.                                                                                                    |
|                                                                                                    |

14. Na mesma página, em "Requisitos para Envio de Manuscrito", marque todos os cinco campos.

| Requisitos para Envio de Manuscrito                                                                                                    |
|----------------------------------------------------------------------------------------------------|
| Você deve ler e reconhecer que você completou os requisitos abaixo antes de prosseguir.                                                                                                    |
| 0                                                                                                    |
| A contribuição é original e inédita, e não está sendo avaliada para publicação por outra revista. Em caso contrário, justificar em "Comentários ao Editor". O autor<br>assume a responsabilidade pelo conteúdo do artigo e transfere os direitos autorais do texto à revista Estudos em Jornalismo e Mídia (EJM). |
| 🛿 Os arquivos estão em formato Microsoft Word, OpenOffice ou RTF e não ultrapassam 2 MegaBytes, conforme explicitado nas diretrizes.                                                                                                    |
| Todos os endereços de páginas na Internet (URLs), incluídas no texto estão ativos e prontos para clicar.                                                                                                    |
| O texto segue rigorosamente as regras das Diretrizes para Autores, descritas acima.                                                                                                    |
|                                                                                                    |
| A identificação de autoria foi removida do arquivo e da opção "Propriedades no Word", garantindo desta forma o critério de sigilo da revista, caso submetido par                                                                                                    |

A identificação de autoria foi removida do arquivo e da opção "Propriedades no Word", garantindo desta forma o critério de sigilo da revista, caso submetido para avaliação por pares. 15. Na mesma tela, em "Aceitar a declaração de direitos autorais", clique nos dois campos marcáveis. Depois, clique no botão "Salvar e Continuar".

| Aceitar a declaração de direitos autorais                                                                                                    |
|----------------------------------------------------------------------------------------------------|
| Ao encaminhar textos à revista Estudos em Jornalismo e Mídia, o autor estará cedendo integralmente seus direitos patrimoniais da obra à publicação, permanecendo<br>detentor de seus direitos morais (autoria e identificação na obra), conforme estabelece a legislação específica. O trabalho publicado é considerado colaboração e,<br>portanto, o autor não receberá qualquer remuneração para tal, bem como nada lhe será cobrado em troca para a publicação. As ideias e opiniões expressas no artigo<br>são de exclusiva responsabilidade do autor, não refletindo, necessariamente, as opiniões da revista. Citações e transcrições são permitidas mediante menção às fontes.<br>A revista <i>Estudos em Jornalismo e Mídia</i> está sob a <u>Licença Creative Commons</u> |
| Sim, eu concordo em cumprir os termos da declaração de direitos autorais.                                                                                                    |
| 👩 Sim, eu concordo em ter meus dados coletados e armazenados de acordo com a <u>declaração de privacidade</u> .                                                                                                    |
| Salvar e continuar Cancelar                                                                                                    |
| * Indica campo obrigatório                                                                                                    |

16. Na tela "Transferência do Manuscrito", clique em "Enviar arquivo". Na janela pop-up, escolha "Texto do Artigo". Clique em "Enviar arquivo", escolha seu arquivo em PDF, aguarde carregar e clique em "Continuar".

| EM Estudos em<br>Jornalismo<br>e Mídia | Submeter um artigo                       |                                                 |                         |  |  |  |  |
|----------------------------------------|------------------------------------------|-------------------------------------------------|-------------------------|--|--|--|--|
| J                                      | 1. Início 2. Transferência do manuscrito | 3. Inserir metadados 4. Confirmação 5. Próximos | Passos                  |  |  |  |  |
| Submissões                             |                                          |                                                 |                         |  |  |  |  |
|                                        | Arquivos da Submissao                    |                                                 | Q Buscar Enviar arquivo |  |  |  |  |
|                                        |                                          | Sem arquivos                                    |                         |  |  |  |  |
|                                        | Salvar e continuar Cancelar              |                                                 |                         |  |  |  |  |
|                                        |                                          | Distant A                                       |                         |  |  |  |  |
|                                        |                                          | workflow by<br>OJS / PKP                        |                         |  |  |  |  |

- 17. Na pop-up "Metadados", clique novamente em "Continuar"
- 18. Na pop-up "Finalização", clique em "Concluir".
- 19. A tela "Transferência do manuscrito" vai apresentar seu arquivo em PDF. Clique no botão "Salvar e continuar".

| ETM Estudos em<br>Jornalismo<br>e Midia | Submeter um artigo |                                                |                                |                      |                |                    |        |  |
|-----------------------------------------|--------------------|------------------------------------------------|--------------------------------|----------------------|----------------|--------------------|--------|--|
|                                         | 1. Ir              | nício                                          | 2. Transferência do manuscrito | 3. Inserir metadados | 4. Confirmação | 5. Próximos Passos |        |  |
| Submissões                              |                    |                                                |                                |                      |                |                    |        |  |
|                                         | Arq                | Arquivos da Submissão Q. Buscar Enviar arquivo |                                |                      |                |                    |        |  |
|                                         |                    |                                                | ti, arquivo da prova.          | pdf                  | abril 19,      | Texto do /         | Artigo |  |
|                                         |                    |                                                |                                |                      | 2021           |                    |        |  |
|                                         | Salv               | ar e cont                                      | tinuar Cancelar                |                      |                |                    |        |  |

20. Na tela "Inserir Metadados", preencha "Título" com Prova\_nível pretendido\_linha de pesquisa.

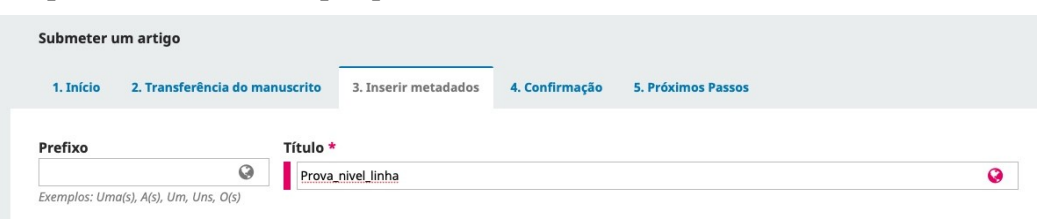

21. Na mesma tela, preencha o campo "Idiomas" com "Português", e o campo "Área do Conhecimento" com "Jornalismo". Depois, clique botão "Salvar e continuar".

| Refinamentos Adicionais<br>Idiomas *                                                        |          |
|---------------------------------------------------------------------------------------------|----------|
| Adicione informações adicionais para sua submissão. Pressione 'Enter' depois de cada termo. |          |
| Português                                                                                   | 0        |
|                                                                                             |          |
| Área do Conhecimento *                                                                      |          |
|                                                                                             |          |
| Jornalismo ×                                                                                | <b>Q</b> |

22. Na tela "Confirmação", clique no botão "Finalizar submissão".

| Submeter u     | ım artigo                |                              |                                 |                                      |                            |
|----------------|--------------------------|------------------------------|---------------------------------|--------------------------------------|----------------------------|
| 1. Início      | 2. Transferência do n    | nanuscrito 3. Inserir        | r metadados 4. Confirma         | ção 5. Próximos Passos               |                            |
|                |                          |                              |                                 |                                      |                            |
| Sua submissã   | o está no sistema e pron | nto para ser finalizada. Voc | ê pode voltar e ajustar as info | mações fornecidas antes de continuar | . Quando pronto, clique em |
| "Finalizar Sub | missão".                 |                              |                                 |                                      |                            |
|                |                          |                              |                                 |                                      |                            |
| Finalizar Sub  | omissão Cancelar         |                              |                                 |                                      |                            |
|                |                          |                              |                                 |                                      |                            |

23. Uma tela de confirmação da submissão completa vai aparecer.

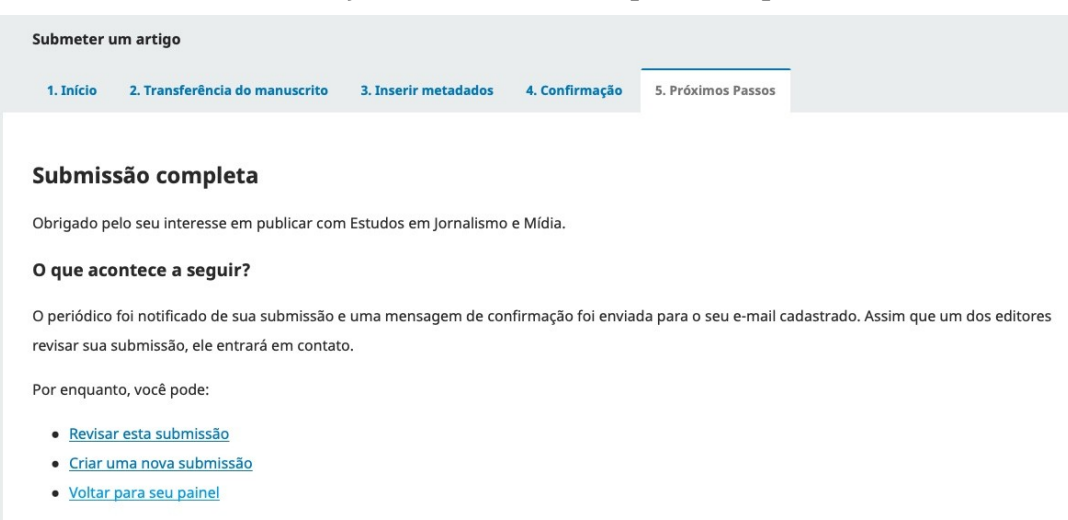

- 24. O sistema da revista vai mandar um email automático confirmando o envio da sua prova. O arquivo de sua prova será anonimizado pelo sistema e distribuído aos avaliadores da Comissão de Seleção.
- 25. A correção das provas segue os critérios expressos no item 4.2 do Edital do Processo Seletivo 2021 (<u>https://posjor.paginas.ufsc.br/files/2021/02/edital-PPGJOR-selecao-2021.pdf</u>).
- 26. Os resultados preliminares da Segunda Etapa serão tornados públicos em 21 de maio de 2021 no site do PPGJOR.
- 27. Durante a prova, em caso de dúvidas, mande e-mail para processoseletivo.ppgjor@contato.ufsc.br

## Comissão de Seleção - PPGJOR/UFSC